#### ИНФОРМАЦИОННАЯ СИСТЕМА УПРАВЛЕНИЯ РЕСУРСАМИ

## МЕДИЦИНСКИХ ОРГАНИЗАЦИЙ ТЮМЕНСКОЙ ОБЛАСТИ

## ПОЛЬЗОВАТЕЛЬСКАЯ ИНСТРУКЦИЯ

# НАПРАВЛЕНИЕ К МЕСТУ ЛЕЧЕНИЯ ДЛЯ ПОЛУЧЕНИЯ МЕДИЦИНСКОЙ ПОМОЩИ

На 5 листах

г. Тюмень 2025 г.

## 1. Термины и определения

| Термин/сокращение              | Определение                                                                                                    |
|--------------------------------|----------------------------------------------------------------------------------------------------|
| МО,<br>Медицинская организация | Юридическое лицо, независимо от<br>организационно-правовой формы,<br>осуществляющее в качестве основного<br>(уставного) вида деятельности медицинскую<br>деятельность на основании лицензии,<br>выданной в порядке, установленном<br>законодательством Российской Федерации. |
| СЭМД                           | Структурированный электронный медицинский документ                                                                                                    |
| ШМД                            | Шаблон медицинского документа                                                                                                    |
| ОДП                            | Основные данные пациента                                                                                                    |
| ДУЛ                            | Документы удостоверяющие пациента                                                                                                    |
| АРМ                            | Автоматизированное рабочее место                                                                                                    |
| ЭЦП                            | Электронная цифровая подпись                                                                                                    |
| РЭМД                           | Реестр электронных медицинских документов                                                                                                    |

#### 2. Формирование СЭМД

Для формирования СЭМД «Направление к месту лечения для получения медицинской помощи» необходимо войти в систему с правами врача амбулатории. Перейти в подсистему «Контроль исполнения», далее «АРМ врача Поликлиника» (рис. 1).

| <b>Ш</b><br>Главное | Договоры и<br>взаиморасчеты | (Даркетинг | ГГГ<br>Медицинская организация | Г<br>Нормативно-справочная<br>информация | <b>Г</b> егистратура | Листки<br>нетрудоспособности | Контроль исполнения |
|---------------------|-----------------------------|------------|--------------------------------|------------------------------------------|----------------------|------------------------------|---------------------|
|                     |                             |            |                                |                                          |                      |                              |                     |
| Смен                | ное задание                 |            |                                | Диспансерн                               | ный учет             |                              | Отчє                |
| APM a               | врача Поликлиника           | a          |                                | Диспансе                                 | оное наблюдение      |                              | Д                   |
| Откры               | ыть органайзер па           | циента     |                                | Регистры                                 | кронических забол    | еваний                       | O.                  |

Рисунок 1 - Переход по ссылке «АРМ врача поликлиники»

Открылась форма «АРМ врача» (рис. 2).

| ← →                                                                                                    | APN  | 1 Врача *  |               |  |         |  |                          |                 |            |                 |
|----------------------------------------------------------------------------------------------------|------|------------|---------------|--|---------|--|--------------------------|-----------------|------------|-----------------|
| Исполнители:                                                                                                    |      |            |               |  | СМП: [  |  | -                        | Дата приема: [1 | 16.09.2019 | IEN 🔒           |
| Список пациентов                                                                                                    | Теку | щие дела   |               |  |         |  |                          |                 |            |                 |
| 🔱 Поиск пациента 🕟 C 🄱 Отменить прием 🗽 🧉 Список МД 🛛 Смена показателей здоровья 🎿 Список всех ЛН 🛛 Показать незакр |      |            |               |  |         |  | оказать незакрытые случа |                 |            |                 |
| Дата приема                                                                                                    |      | Время п… ↓ | Специальность |  | Пациент |  | Дата рождения            | я Полис         |            | Номенклатура    |
| 16.09.2019                                                                                                    |      | 08:00      | Терапия       |  |         |  | 15.12.1978               | OMC             |            | Прием терапевта |

Рисунок 2 — Форма «АРМ врача»

В перечне записанных пациентов найти нужного, и нажать двойным щелчком по пациенту. Откроется вкладка «Приемы», выбрать случай и добавить посещение, либо открыть новый случай (рис. 3).

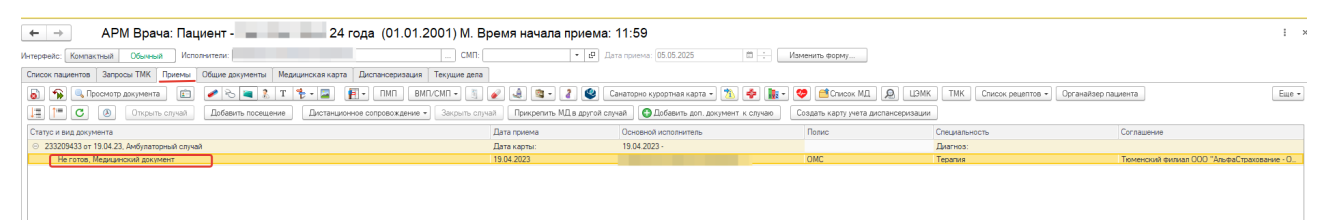

Рисунок 3. Выбор случая пациента

Нажать кнопку «Добавить доп. документ к случаю» и в открывшемся окне «Выберите ШМД» выбрать «Направление к месту лечения для получения медицинской помощи» нажав двойным щелчком или нажать «ОК» (рис. 4).

| ить случай Прикрепить                                              | МД в другой случай                                               | 🕒 До     | обавить доп. | докумен | нт к случаю |  |  |  |  |
|--------------------------------------------------------------------|------------------------------------------------------------------|----------|--------------|---------|-------------|--|--|--|--|
| а приема                                                           | Основной исполнитель                                             | . /      |              | Полис   |             |  |  |  |  |
| Выберите ШМД                                                       |                                                                  | /        |              |         | ×           |  |  |  |  |
| Отражение факта выставл                                            | ения прививки                                                    | /        |              |         | ОК          |  |  |  |  |
| Отражение факта выставл                                            | ения пробы на туберкуп                                           | es       |              |         | Отмена      |  |  |  |  |
| Эхокардиография                                                    | 1                                                                |          |              |         |             |  |  |  |  |
| Направление к месту лече                                           | ния для получения мед                                            | ицинско  | й помощи     |         |             |  |  |  |  |
| Предтрансфузионный эпи                                             | криз                                                             |          |              |         |             |  |  |  |  |
| Экстренное извещение о случае острого отравления химической этиоло |                                                                  |          |              |         |             |  |  |  |  |
| Справка донору об освобождении от работы в день кровоотдачи и пред |                                                                  |          |              |         |             |  |  |  |  |
| Заключение лечебного уч                                            | Заключение лечебного учреждения о нуждаемости престарелого гражд |          |              |         |             |  |  |  |  |
| Справка о наличии медиц                                            | инских показаний, в соо                                          | тветстви | ии с которым | и       |             |  |  |  |  |

#### Рисунок 4. Выбор документа в АРМ врача

В открывшейся форме медицинского документа «Направление к месту лечения для получения медицинской помощи» необходимо заполнить поля из блоков «Общая информация» (рис. 5) и «Заключение» (рис. 6), а также выбрать из справочника Медицинскую организацию в блоке «Медицинская организация оказывающая медицинскую помощь» (рис. 7).

| ← → 7                      | 2              | Меди             | цинский до  | кумент 0000-000        | 0532759 от 05.05.20      | 025 14:22:46            |                   |                        |     |
|----------------------------|----------------|------------------|-------------|------------------------|--------------------------|-------------------------|-------------------|------------------------|-----|
| Направлен                  | ие к месту     | / лечения для    | получения   | медицинской пом        | ющи                      |                         |                   |                        |     |
| Записать и за              | крыть          | 🛇 Документ готов | Выбрать ШМД | Заполнить на основании | Клинические рекомендации | Изменить аллергоанамнез | Очистить все поля | Создать на основании 🕶 | × 📮 |
| Пациент:                   |                |                  |             | P                      |                          |                         |                   |                        |     |
| Пол:                       | М              |                  |             |                        |                          |                         |                   |                        |     |
| Дата рождения:             | 01.01.2001 (24 | года)            |             |                        |                          |                         |                   |                        |     |
| Социальный статус          | c:             |                  |             |                        |                          |                         |                   |                        |     |
| Индентификатор<br>Паспорт: | ры пациента    |                  |             |                        |                          |                         |                   |                        |     |
| снипс:                     |                |                  |             |                        |                          |                         |                   |                        |     |
| Полис ОМС:                 |                |                  |             |                        |                          |                         |                   |                        |     |
| Контактная инф             | ормация        |                  |             |                        |                          |                         |                   |                        |     |
| Вид адреса                 |                |                  |             | Представлени           | ие адреса                |                         |                   |                        |     |
|                            |                |                  |             |                        |                          |                         |                   |                        |     |
|                            |                |                  |             |                        |                          |                         |                   |                        |     |
|                            |                |                  |             |                        |                          |                         |                   |                        |     |
| -                          |                |                  |             | -                      |                          |                         |                   |                        |     |
| Вид                        |                | Контактное лиц   | l0          | Значение               |                          |                         |                   |                        |     |
|                            |                |                  |             |                        |                          |                         |                   |                        |     |
|                            |                |                  |             |                        |                          |                         |                   |                        |     |
|                            |                |                  |             | _                      |                          |                         |                   |                        |     |
| Общая информа              | ация           |                  |             |                        |                          |                         |                   |                        |     |
| Номер направлен            | ния:           | Номер ответа МУ  |             |                        |                          |                         |                   |                        |     |
| Дата документа:            | 05.05.2025     | Дата ответа МУ:  |             |                        |                          |                         |                   |                        |     |

Рисунок 5. Блок «Общая информация»

| ← → ☆                          | Медицински                                                                                                    | й документ 0000-0000       | 532759 от 05.05.2025         | 14:22:46            |                        |                             |                                |                              | 0 I ×        |
|--------------------------------|----------------------------------------------------------------------------------------------------|----------------------------|------------------------------|---------------------|------------------------|-----------------------------|--------------------------------|------------------------------|--------------|
| Направление к месту            | лечения для получе                                                                                                    | ния медицинской пом        | ощи                          |                     |                        |                             |                                |                              |              |
| Записать и закрыть             | Документ готов Выбрать І                                                                                                    | ШМД Заполнить на основании | Клинические рекомендации Изм | енить аллеогоанамня | ез Очистить все поля   | Создать на основании *      | ×                              |                              | Ewe -        |
| Мелицинская организация ок     |                                                                                                    | INITE .                    |                              |                     |                        |                             |                                |                              |              |
| Наименование организации:      | Construction and a second second seco | * @                        |                              |                     |                        |                             |                                |                              |              |
| Дата госпитализации в МУ:      |                                                                                                    |                            |                              |                     |                        |                             |                                |                              |              |
| Телефон организации:           |                                                                                                    |                            |                              |                     |                        |                             |                                |                              |              |
| Адрес организации:             |                                                                                                    |                            |                              |                     |                        |                             |                                |                              |              |
|                                |                                                                                                    |                            |                              |                     |                        |                             |                                |                              |              |
| 1                              |                                                                                                    |                            |                              |                     |                        |                             |                                |                              |              |
| Инвалидность                   |                                                                                                    |                            |                              |                     |                        |                             |                                |                              |              |
| Группа инвалидности:           |                                                                                                    | EP.                        |                              |                     |                        |                             |                                |                              |              |
| нвалидности:                   |                                                                                                    | 2                          |                              |                     |                        |                             |                                |                              |              |
| Дата установления инвалидности |                                                                                                    |                            |                              |                     |                        |                             |                                |                              |              |
| Причина инвалидности:          |                                                                                                    | ¢7                         |                              |                     |                        |                             |                                |                              |              |
| Степень инвалидности:          |                                                                                                    | £P                         |                              |                     |                        |                             |                                |                              |              |
| Льготы пациента                |                                                                                                    |                            |                              |                     |                        |                             |                                |                              |              |
| Подтверждено ПФР Категория     | пыготы                                                                                                    | Документ серия             |                              | Дата выдачи Д       | ата начала действия    | Дата включения в регистр    | Причина исключения из регистра | Дата начала НСУ Тип документ | а Тип льготы |
| Документ                       | тип                                                                                                    | Документ номер             |                              | L                   | ата окончания действия | Дата исключения из регистра |                                | Дата окончания НСУ           |              |
|                                |                                                                                                    |                            |                              |                     |                        |                             |                                |                              |              |
|                                |                                                                                                    |                            |                              |                     |                        |                             |                                |                              |              |
|                                |                                                                                                    |                            |                              |                     |                        |                             |                                |                              |              |
|                                |                                                                                                    |                            |                              |                     |                        |                             |                                |                              |              |
|                                |                                                                                                    |                            |                              |                     |                        |                             |                                |                              |              |
|                                |                                                                                                    |                            |                              |                     |                        |                             |                                |                              |              |
| 2                              |                                                                                                    |                            |                              |                     |                        |                             |                                |                              |              |
| Баключение                     |                                                                                                    | × 0                        |                              |                     |                        |                             |                                |                              |              |
| August more.                   |                                                                                                    |                            |                              |                     |                        |                             |                                |                              |              |

#### Рисунок 6. Блок «Заключение»

| 🔶 🔶 🏠 Медицинский документ 0000-0000532759 от 05.05.2025 14:22:46                              |                                                                                          |                                               |                                                     |                                               |                 |            |  |  |  |
|------------------------------------------------------------------------------------------------|------------------------------------------------------------------------------------------|-----------------------------------------------|-----------------------------------------------------|-----------------------------------------------|-----------------|------------|--|--|--|
| Направление к месту ле                                                                         | чения для получения медицинской пом                                                      | лощи                                          |                                                     |                                               |                 |            |  |  |  |
| Записать и закрыть 🔛 💽<br>Общая информация<br>Номер направления:<br>Дата документа: 05.05.2025 | Документ готов Выбрать ШМД Заполнить на основании<br>Номер ответа МУ:<br>Дата ответа МУ: | Клинические рекомендации Изменить аллергоанам | инеа Очистить все поля Создать на основании -       |                                               |                 | Ewe -      |  |  |  |
| Медицинская организация оказыв<br>Наименование организации:<br>Дата госпитализации в МУ:       | ающая медицинскую помощь<br>• & Ø                                                        |                                               |                                                     |                                               |                 |            |  |  |  |
| Телефон организации:<br>Адрес организации:                                                     |                                                                                          | ,                                             |                                                     |                                               |                 |            |  |  |  |
| Инвалидность                                                                                   |                                                                                          |                                               |                                                     |                                               |                 |            |  |  |  |
| Группа инвалидности:                                                                           | 1P                                                                                       |                                               |                                                     |                                               |                 |            |  |  |  |
| Порядок установления                                                                           | P                                                                                        |                                               |                                                     |                                               |                 |            |  |  |  |
| Дата установления инвалидности:                                                                |                                                                                          |                                               |                                                     |                                               |                 |            |  |  |  |
| Причина инвалидности:                                                                          | d <sup>0</sup>                                                                           |                                               |                                                     |                                               |                 |            |  |  |  |
| Степень инвалидности:                                                                          | d <sup>p</sup>                                                                           |                                               |                                                     |                                               |                 |            |  |  |  |
| Льготы пациента                                                                                |                                                                                          |                                               |                                                     |                                               |                 |            |  |  |  |
| Подтверждено ПФР Категория льго                                                                | ты Документ серия                                                                        | Дата выдачи                                   | Дата начала действия Дата включения в регистр       | Причина исключения из регистра Дата начала НС | У Тип документа | Тип льготы |  |  |  |
| Документ тип                                                                                   | Документ номер                                                                           |                                               | Дата окончания действия Дата исключения из регистра | Дата окончания                                | HCY             |            |  |  |  |
|                                                                                                |                                                                                          |                                               |                                                     |                                               |                 |            |  |  |  |

Рисунок 7. Блок «Медицинская организация оказывающая медицинскую помощь»

Для формирования СЭМД у пациента должны быть заполнены ДУЛ, полис медицинского страхования, адрес, телефон, инвалидность и льгота. В случае отсутствия каких-либо сведений в ОДП, документ нельзя будет сформировать. В нижней части экрана выйдет предупреждение о необходимости ввести данные (рис. 8).

Направление к месту лечения для получения медицинской помощи

| Записать и закры    | њ               | 📀 Документ готов    | Выбрать ШМД      | Заполнить на основ | ании Клиниче   | ские рекомендации | Изменить аллергоана | инез Очистить все поля  | Создать на основании 🕶      | $\geq$ | P           |
|---------------------|-----------------|---------------------|------------------|--------------------|----------------|-------------------|---------------------|-------------------------|-----------------------------|--------|-------------|
| Общая информация    | я               |                     |                  |                    |                |                   |                     |                         |                             |        |             |
| Номер направления:  |                 | Номер ответа МУ     |                  |                    |                |                   |                     |                         |                             |        |             |
| Дата документа:     | 05.05.2025      | Дата ответа МУ:     |                  | 1                  |                |                   |                     |                         |                             |        |             |
| Медицинская орган   | изация ок       | азывающая медици    | нскую помощь     |                    |                |                   |                     |                         |                             |        |             |
| Наименование орган  | изации:         |                     |                  | * [                |                |                   |                     |                         |                             |        |             |
| Дата госпитализации | 1 в МУ:         |                     |                  |                    |                |                   |                     |                         |                             |        |             |
| Телефон организации | и:              |                     |                  |                    |                |                   |                     |                         |                             |        |             |
| Адрес организации:  |                 |                     |                  |                    |                |                   |                     |                         |                             |        |             |
|                     |                 |                     |                  |                    |                |                   |                     |                         |                             |        |             |
| Инварияность        |                 |                     |                  |                    |                |                   |                     |                         |                             |        |             |
| Группа инвалидности |                 |                     |                  | P                  |                |                   |                     |                         |                             |        |             |
| Порядок установлени | 19              |                     |                  |                    |                |                   |                     |                         |                             |        |             |
| инвалидности:       |                 |                     |                  |                    |                |                   |                     |                         |                             |        |             |
| Дата установления и | нвалидности     | c [ ]               |                  |                    |                |                   |                     |                         |                             |        |             |
| Причина инвалидност | пи:             |                     |                  | e                  |                |                   |                     |                         |                             |        |             |
| Степень инвалидност | м:              |                     |                  | e                  |                |                   |                     |                         |                             |        |             |
| Льготы пациента     |                 |                     |                  |                    |                |                   |                     |                         | 1                           |        |             |
| Подтверждено ПФР    | Категория       | льготы              |                  | Документ с         | Документ серия |                   |                     | Дата начала действия    | Дата включения в регистр    | Причин | на исключен |
|                     | Документ        | пип                 |                  | Документ н         | омер           |                   |                     | Дата окончания действия | Дата исключения из регистра |        |             |
|                     |                 |                     |                  |                    |                |                   |                     |                         |                             |        |             |
|                     |                 |                     |                  |                    |                |                   |                     |                         |                             |        |             |
|                     |                 |                     |                  |                    |                |                   |                     |                         |                             |        |             |
|                     |                 |                     |                  |                    |                |                   |                     |                         |                             |        |             |
|                     |                 |                     |                  |                    |                |                   |                     |                         |                             |        |             |
|                     |                 |                     |                  |                    |                |                   |                     |                         |                             |        |             |
|                     |                 |                     |                  |                    |                |                   |                     |                         |                             |        |             |
| Сообщения:          |                 |                     |                  |                    |                |                   |                     |                         |                             |        |             |
| — У пациента не у   | /казан тел      | ефон. Заполнение н  | евозможно        |                    |                |                   |                     |                         |                             |        |             |
| - У пациента не у   | ,<br>/казаны па | испортные данные. З | Заполнение нево  | зможно             |                |                   |                     |                         |                             |        |             |
| — У пациента не у   | указан CHI      | ИЛС. Заполнение не  | возможно         |                    |                |                   |                     |                         |                             |        |             |
| – У пациента не у   | /казана гр      | уппа инвалидности.  | Заполнение нев   | озможно            |                |                   |                     |                         |                             |        |             |
| – У пациента не у   | /казана ка      | тегория инвалиднос  | ти. Заполнение н | евозможно          |                |                   |                     |                         |                             |        |             |
|                     |                 |                     |                  |                    |                |                   |                     |                         |                             |        |             |

Рисунок 8. Предупреждения о необходимости ввести данные пациента

По окончании работы с медицинским документом, нажать кнопку «Документ готов». После этого документ необходимо подписать ЭЦП, далее – «Записать и закрыть».

После подписания документа врачом, необходимо подписать документ подписью МО через обработку «Массовое подписание». СЭМД на основе созданного медицинского документа автоматически отправится в РЭМД.